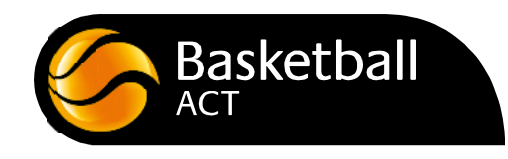

## **Stadium Scoring Cheat Sheet**

- 1 Check that the correct game has been downloaded (the teams will be identified at the top).
- 2 Click on **'Active players'**. Press the box next to name of each player on the team. Click **'Confirm'**.
- 3 On the **'Player's Number'** list, click **'Change'** for each player to add or update their player number. Click **'Confirm'** once all players have their correct numbers. Repeat for the other team.

NB If you need to add players, see bottom of page.

- 4 On the **'Coaches'** page, select the appropriate coaches if they are displayed. If no coaches are displayed, click **'Confirm'**.
- 5 Click **'Start Game'** and enter the code **(ABC123)**.
- 6 Click **'Confirm'** on all screens that are displayed (Player List, Coaches etc) until the **'Run Clock'** button is displayed.
- 7 Click 'Run Clock' to start the first quarter quarter (the stage of the game can be found in the top right corner in orange). Start and stop the clock to stay as close as possible to the correct time on the game clock.
- 8 To add points or fouls to a player click on that player and click the appropriate amount of points or foul. If you make a mistake and realise before making another action simply click the **'Undo Last'** button and it will undo the last action made only (if you are unsure what the last action was, it can be found at the bottom of the screen in orange).
- 9 To correct a previous mistake for a player, click the name of player and click **'Edit scores/fouls'**. Click on the mistaken points or fouls entry and either **'Re assign Action**" to apply the action to another player or **'Delete'** to delete the entry.
- 10 Ensure the clock is run down by the end of the quarter. To change the time press 'Stop clock' then click on the clock. Modify the minutes and seconds of the clock then 'Run Clock' until it expires. At the end of each quarter press the 'Start qtr time" button or the 'Start Half Time' button and the clock will automatically start counting down for the break. Click 'Run Clock' to start the next period.
- 11 At the end of the game press **'End Game'** button. Correct any scores or fouls that need to be rectified then click **'Confirm Game'**. The referee will enter the code (ABC123) to confirm. If required, click **'Exit Game'** to finalise and upload the game (but the referee should do this).

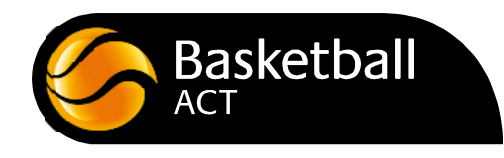

## Stadium Scoring – Add a Player

If a player is not on the system you will not be able to assign fouls to that player. This obviously will prevent the game being accurately recorded.

## To add a player

- 1 Find out the first and last name of the player and their date of birth.
- 2 Click **'Add player'** button. Click the **'Add Player Manually'** button at the bottom.
- 3 Enter the player's first name, surname and date of birth.
- 4 You will be required to enter an address, however for now a dummy address is OK just enter 'A' in the text fields and '9999' in the postcode field.
- 5 **'Confirm'** to add the player or **'Confirm and Add Another Player'** to repeat the process.